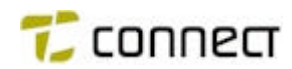

# **P500 PARAMETER SETTINGS**

### Contents:

| INTRODUCTION                                                                                      | 2        |
|---------------------------------------------------------------------------------------------------|----------|
| TEST EQUIPMENT                                                                                    | 2        |
| BAND SEPARATION                                                                                   | 3        |
| ALIGN INSTRUCTIONS                                                                                | 4        |
| SELECTION OF <u>TEST PROGRAM</u> TEST FREQUENCIES                                                 | 5<br>5   |
| P504 Test frequencies<br>P505 Test frequencies                                                    | 5<br>6   |
| SELECTION OF <u>COACH PROGRAM</u> FREQUENCIES                                                     | 7        |
| AF MODULATION (TX-MODE)                                                                           | 9<br>13  |
| OUTPUT POWER                                                                                      | 16       |
| AF LEVELS $\implies$ INTERNAL - EXTERNAL LOUDSPEAKER<br>ALIGNMENT OF SQUELCH LEVEL AND HYSTERESIS | 18<br>20 |
| SETTING OF LOW BATTERY LEVEL AND TRANSMITTER BLOCKING LEVEL<br>FUNDAMENTAL ALIGNMENT              | 22<br>24 |
| END ALIGNMENT PROGRAM                                                                             | 25       |

Prepared

Date

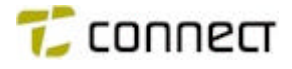

### INTRODUCTION

P500 Parameter Settings is an integrated program in the P500. All settings are done from the key board. It may be used to adjust output power, modulation, squelch level and battery level.

Basically, all you need is a radio test set, test box and power unit in order to align / check the station.

In other words, no PC is needed to align the P500 !

## **TEST EQUIPMENT**

| 1. | Battery adapter | NIROS No N5903 |
|----|-----------------|----------------|
| 1. | Dallery adapter |                |

NIROS No N5900

- 2. Test box (LF, Mic & Ant.)
- 3. DC power unit 7.2V / 3A
- 4. DC ammeter
- 5. DC voltmeter
- 6. Radio test setup Stabilock, Marconi, etc.
- 7. Test cable with TNC male
- 8. Test cables with BNC male

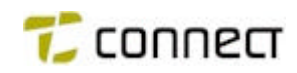

## **BAND SEPARATION**

| <u>P502</u> | B version         | 68 - 88 MHz   | KRD 103 22/16   |
|-------------|-------------------|---------------|-----------------|
| <u>P504</u> | C version         | 146 - 174 MHz | KRD 103 24/16   |
| <u>P505</u> | <u>DL</u> version | 403 - 423 MHz | 5/KRD 103 25/16 |
| <u>P505</u> | <u>DL</u> version | 410 - 430 MHz | 3/KRD 103 25/16 |
| <u>P505</u> | <u>DL</u> version | 422 - 442 MHz | KRD 103 25/16   |
| <u>P505</u> | <u>DH</u> version | 430 - 450 MHz | 6/KRD 103 25/16 |
| <u>P505</u> | <u>DH</u> version | 440 - 460 MHz | 4/KRD 103 25/16 |
| <u>P505</u> | <u>DH</u> version | 450 - 470 MHz | 2/KRD 103 25/16 |

The only difference between versions of P505 DL and P505 DH, respectively, is the VCO and HF circuit; in all other respects the hardware is identical.

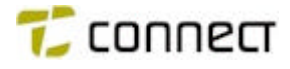

## ALIGN INSTRUCTIONS

To enter the Service menu, do the following:

- First press and hold the RED ALARM button and then press and hold the ON/OFF button, too. Keep both pressed down together for 3 seconds. When the name of the coach file in the station is displayed, release both buttons.
- 2. Then press 1 0 0 1 1 7 0 4\*

<u>Main menu</u>

| !! 0 01 |     |     |     |  |  |  |
|---------|-----|-----|-----|--|--|--|
| CH+     | CAL | Etc | END |  |  |  |
| ↓       | ↓   | ↓   | ↓   |  |  |  |

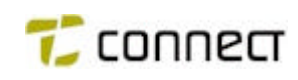

#### SELECTION OF TEST PROGRAM TEST FREQUENCIES

- 1. Select "Etc" to select test frequencies.
- 2. Select "Chg" for type of test frequencies (Test program or Coach program).
- 3. Select "X" for Test program frequencies and press **CH+** a few times.

| !! A | 01  |     |     |
|------|-----|-----|-----|
| CH+  | CAL | Etc | END |

4. Change the frequency with "CH+", (min, middle, max frequency).

#### **P502 Test frequencies**

| CH. NO | Tx Frequency | Rx Frequency |
|--------|--------------|--------------|
| 01     | 68 MHz       | 68,1 MHz     |
| 02     | 78 MHz       | 78,1 MHz     |
| 03     | 88 MHz       | 88,1 MHz     |

#### **P504 Test frequencies**

| CH. NO | Tx Frequency | Rx Frequency |
|--------|--------------|--------------|
| 01     | 146 MHz      | 146,1 MHz    |
| 02     | 160 MHz      | 160,1 MHz    |
| 03     | 174 MHz      | 174,1 MHz    |

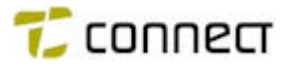

## P505 Test frequencies

#### DL

|        | 5/KRD    | 103 25/16 | 3/KRD    | 103 25/16 | KRD      | 103 25/16 |
|--------|----------|-----------|----------|-----------|----------|-----------|
| CH. NO | Tx Freq. | Rx Freq.  | Tx Freq. | Rx Freq.  | Tx Freq. | Rx Freq.  |
| 01     | 403 MHz  | 403,1 MHz | 410 MHz  | 410,1 MHz | 425 MHz  | 425,1 MHz |
| 02     | 413 MHz  | 413,1 MHz | 420 MHz  | 420,1 MHz | 435 MHz  | 435,1 MHz |
| 03     | 423 MHz  | 423,1 MHz | 430 MHz  | 430,1 MHz | 445 MHz  | 445,1 MHz |

### DH

|        | 6/KRD    | 103 25/16 | 4/KRD    | 103 25/16 | 2/KRD    | 103 25/16 |
|--------|----------|-----------|----------|-----------|----------|-----------|
| CH. NO | Tx Freq. | Rx Freq.  | Tx Freq. | Rx Freq.  | Tx Freq. | Rx Freq.  |
| 01     | 430 MHz  | 430,1 MHz | 440 MHz  | 440,1 MHz | 450 MHz  | 450,1 MHz |
| 02     | 440 MHz  | 440,1 MHz | 450 MHz  | 450,1 MHz | 460 MHz  | 460,1 MHz |
| 03     | 450 MHz  | 450,1 MHz | 460 MHz  | 460,1 MHz | 470 MHz  | 470,1 MHz |

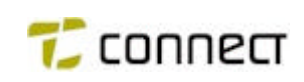

# SELECTION OF COACH PROGRAM FREQUENCIES

- 1. Select "Etc" to select test frequencies.
- 2. Select "Chg" for type of test frequencies. (Test program or Coach program).
- 3. Select "Std" for Coach program frequencies, press **CH+** a few times. Channel number and frequency correspond to information stored by the Coach program.

| !! 0 | 01  |     |     |
|------|-----|-----|-----|
| CH+  | CAL | Etc | END |

4. Change the frequency with "CH+" (all channel frequencies can be accessed).

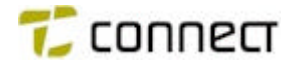

# ALINGMENT OVERVIEW

| ADJ CAL. L | EVEL            |                                                     |
|------------|-----------------|-----------------------------------------------------|
| D/A A/D    | Af END          |                                                     |
|            |                 |                                                     |
| D/A Þ      | SQ Þ            | THRESHOLD LEVEL                                     |
|            |                 | HYSTERESIS                                          |
|            | PA <b>IÞ</b>    | H, M, L<br>OUTPUT POWER                             |
| A/D Þ      | BAT <b>Þ</b>    | LOW BATT. VOLTAGE                                   |
|            |                 | Tx BLOCKING                                         |
| VOLTAGE    |                 |                                                     |
| AF Þ       | RX Þ            | AF-OUTPUT LEVEL                                     |
|            |                 |                                                     |
|            | TX Þ            | AF-INPUT LEVEL MOD.                                 |
|            | TX IÞ<br>TON IÞ | AF-INPUT LEVEL MOD.                                 |
|            | TX IÞ<br>TON IÞ | AF-INPUT LEVEL MOD.<br>FREQUENCY MOD.<br>PHASE MOD. |

NB.Use the test program frequencies in the alignment, see"Selectionof test frequencies".

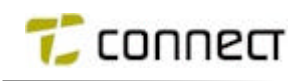

### AF MODULATION (TX-MODE)

#### Radio Test Set in Tx-mode.

Normal and standard deviation can be adjusted here.

The AF input of the test box is supposed to be used to modulate the radio.

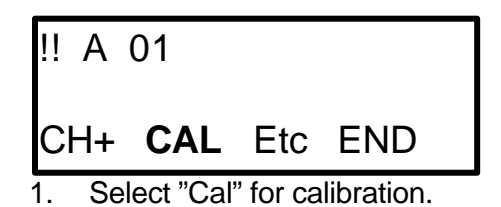

- 2. Select "Adj" for adjustment.
- 3. Select "AF" for AF adjustment.
- 4. Select "Tx" for transmission mode and "P/F" for selection of type of modulation.

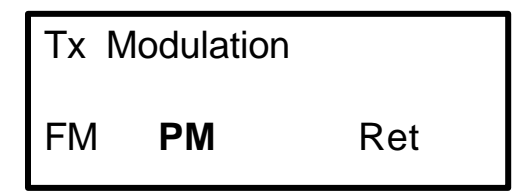

5. Select type of modulation: PM = phase mod., FM = frequency mod.

In P500, PM must be used for speech! NB. FM for tone.

- 6. Select "Pk" = peak detector in the VOGAD circuit.
- 7. Select "**OFF**" to turn off the peak detector.
- 8. Select "Nxt".
- 9. Select "Mod".

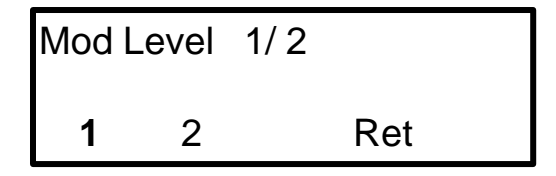

10. Select "1" to adjust the max. deviation.

Level 2 is not used !

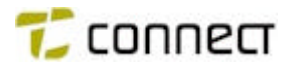

- 11. Select "Ch".
- 12. Select the channel with the <u>lowest frequency</u> with "Ch+" or "Ch-", then select "Mod".

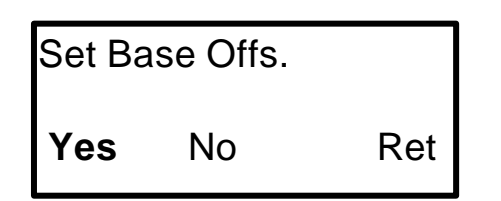

- 13. Select "Yes" to align the VCO at base offset.
- 14. Select "Ret".
- 15. Connect 1 kHz / 50 mV to the microphone input on the test box !

Connect the accessory connector of the test box to the P500.

Check that the three-position switch on the test box is in position <u>"E LS+MIC ".</u>

16. Select "Lev" to set the modulation for **speech**.

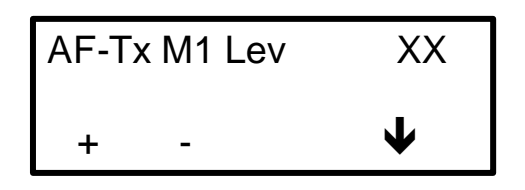

17. Adjust with + / - so that the deviation is max. 5 *kHz*. (This applies to stations with only 25-kHz channel separation.)

XX indicates a hex value for the deviation (00 - 1F).

18. Then select " $\Psi$ " to return.

19. Next, select "Ch" and then the channel with the <u>highest frequency</u> with "Ch+" or "Ch-". Finish with "Ret" !

- 20. Connect  $1 \, kHz / 50 \, mV$  to the microphone input on the test box.
- 21. Select "Off" to adjust Tx-modulation Offset.
- Adjust with + / so that the deviation is max. 5 kHz.
   (Only 25-kHz channel separation.)

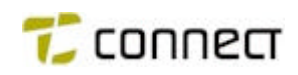

NB. It is important to adjust in steps back and forward, due to trunking.

- 23. Finish with " $\Psi$ " and then "Ch".
- 24. If you wish you may select the centre channel, check the deviation and, if required, adjust it as described above.
- 25. Press "Ret" until this menu appears!

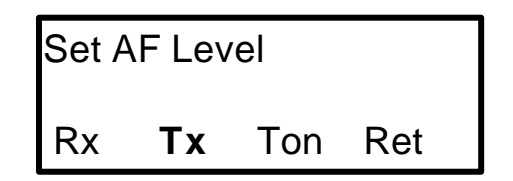

- 26. Select Tx; then connect the peak detector again with "Pk" and "On".
- 27. Select "Nxt"; then connect  $1 \, kHz / 5 \, mV$  to the microphone input on the Test box.

Select "Inp"

| AF - Tx Iplev |   |   | Х            |  |
|---------------|---|---|--------------|--|
| +             | - | ♠ | $\mathbf{1}$ |  |

Adjust the AF-Tx input level with + / - until the deviation is
 3.0 kHz +/- 0.1 kHz at 25 kHz channel separation.
 (X is a hex value between 0 and F).

Increase the signal to approx. 50 mV, check that the deviation is is between 3,1 - 4,5 kHz !

29. Press "**↑**".

| Set Tx Iplev |     |     |     |  |
|--------------|-----|-----|-----|--|
| Int          | Ext | I+E | Ret |  |

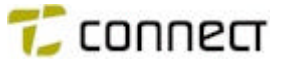

 Select "I+E" to use the same values for Internal microphone and External microphone.
 If you want to use different deviations, specify under "Int" and "Ext", respectively.

Then select "♥" and "Ret" until the picture shown below appears !

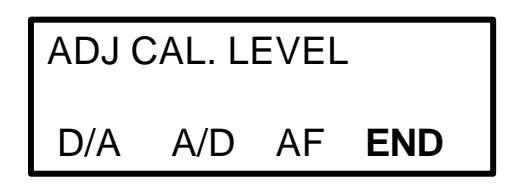

30. Select "END" and store data with "Sto" and "Yes".

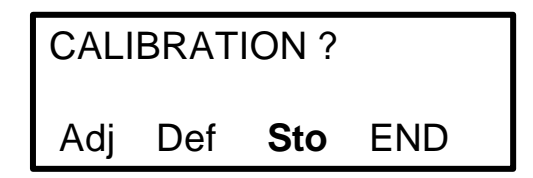

31. You may now choose to stop align or to continue with another parameter.

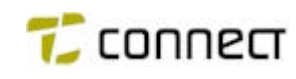

#### 13(25)

## TX TONE MODULATION

#### Radio Test Set in Tx-mode.

Normal and standard deviation may be adjusted here.

An internal AF tone generator is used for adjusting the modulation.

| !! A | 01  |     |     |
|------|-----|-----|-----|
| CH+  | CAL | Etc | END |

- 1. Select "Cal" for calibration.
- 2. Select "Adj" for adjustment.
- 3. Select "AF" for AF adjustment.
- 4. Select "Tone" for tone modulation.

| TON | e Moe | DULA |     |
|-----|-------|------|-----|
| FM  | PM    | Ctc  | Nxt |

5. Select "FM" for tone modulation.

| Test t | one |    |     |  |
|--------|-----|----|-----|--|
| 500    | 1k  | 2k | Ret |  |

 Select "1k" = 1 kHz, the transmitter is modulated with 1 kHz tone and starts transmitting automatically. Adjust with + / - to 3.0 kHz deviation, limits = 2,8 - 3,5 kHz. (X = 0 -7).

Select "♥".

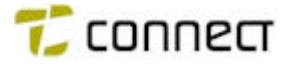

 Select "2k" = 2 kHz, the transmitter is modulated with 2 kHz tone and starts transmitting. Adjust with + / - to 3 kHz.

Select " $\Psi$ " and "Ret" until this menu appears.

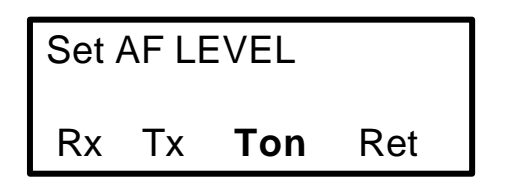

8. To adjust CTCSS, select "Ton" and "Ctc".

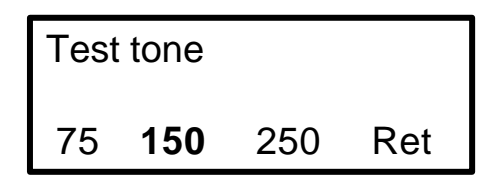

9. Select "150" to adjust the modulation of the 150 Hz tone. The transmitter starts transmitting, adjust the deviation with + / -. The deviation should be between 0,65 and 0,85*kHz*.

Select "♥".

10. Select "Ctc" and "250" to adjust the modulation of the 250 Hz tone. The deviation should be between 500 and 1000 Hz.

11. Select "♥", "Nxt", "Ret" and "Ret" to this menu.

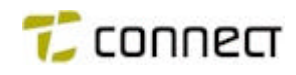

12. Select "END" and store data with "Sto" and "Yes".

| CALI | BRAT | ION ? |     |  |
|------|------|-------|-----|--|
| Adj  | Def  | Sto   | END |  |

13. You may now choose to stop align or to continue with another parameter.

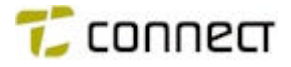

## OUTPUT POWER

#### Radio Test Set in Tx-mode.

NB. This alignment is made on <u>middle frequency</u>; if required, you may check the output power at the minimum and maximum frequency.

To align the output power in low, middle and high, it is important that the voltage is 7.2V at the battery connector.

The voltage must be measured at the battery connector !

No test box needed !

!! A 01 CH+ CAL Etc END

- 1. Select "Cal" for calibration.
- 2. Select "Adj" for adjustment.
- 3. Select "D/A", the D/A converter controls Power Amplifier via control voltage.
- 4. Select "Pa" to adjust the output power.

Adjust the output power with + / - to **5***W*. (Limits = 3,9 - 5,8W)

(When transmitting, the voltage must be 7.2V !)

Select "
<sup>\*</sup> and "H" for high output power.

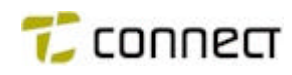

| SET | H/N | 1/L |     |
|-----|-----|-----|-----|
| н   | М   | L   | Ret |

5. Adjust the output power to 2,5W. (Limits = 1,8 - 3,4W)

Select " $\uparrow$ " and "M" for medium output power.

- Adjust the output power to *1W*. (Limits = 0,7 1,4W)
   Select "↑" and "L" for low output power.
- 7. Then select " $\Psi$ " and "Ret" until the next picture appears !

| ADJ CAL. LEVEL |     |    |     |  |
|----------------|-----|----|-----|--|
| D/A            | A/D | AF | END |  |

8. Select "END" and store data with "Sto" and "Yes".

| CALIBRATION ? |     |     |     |  |
|---------------|-----|-----|-----|--|
| Adj           | Def | Sto | END |  |

9. You may now choose to stop align or to continue with another parameter.

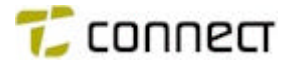

### AF LEVELS $\Rightarrow$ INTERNAL - EXTERNAL LOUDSPEAKER

#### Radio Test Set in Rx-mode.

The levels for Internal and External loudspeaker are adjusted here.

‼ A 01 CH+ **CAL** Etc END

- 1. Select "Cal" for calibration.
- 2. Select "Adj" for adjustment.
- 3. Select "AF" for AF adjustment.
- 4. Select "Rx" and turn the volume control to MAX level.

Connect the test box between the P500 and the antenna outlet of the radio test set. Connect the LS-output on the Test box to AF-in on radio test set.

Set the following levels:

RF frequency= One of the three test frequencies. RF level =  $-50 \ dBm$ AF frequency=  $1 \ kHz$ Deviation =  $1.6 \ kHz$ 

Press "#" to open the loudspeaker.

- 5. Select "P/F" for modulation selection.
- 6. Select "PM" for phase modulation.
- 7. Select "Lim" and "Off" to turn off the limiter; then select "Nxt".

| AF-R | x LEVEI | _   |
|------|---------|-----|
| Inp  | Pro     | Ret |

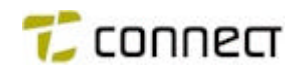

8. To adjust the input amplifier, select "Inp".

Adjust with + / - until the output level is  $1.9 V_{RMS}$  with maximum 10% distortion.

Then select "个".

| Set Rx Iplev |     |     |                 |  |
|--------------|-----|-----|-----------------|--|
| Int          | Ext | I+E | $\mathbf{\Psi}$ |  |

 Select "I+E" to use the same values for Internal, External loudspeaker and microphone.
 If you want to use different deviations, specify under "Int" and "Ext", respectively.

Then select "
 and "Ret" until the next picture appears !

| ADJ CAL. LEVEL |     |    |     |
|----------------|-----|----|-----|
| D/A            | A/D | Af | END |

10. Select "END" and store data with "Sto" and "Yes".

| CALIBRATION ? |     |     |     |  |
|---------------|-----|-----|-----|--|
| Adj           | Def | Sto | END |  |

11. You may now choose to stop align or continue with another parameter.

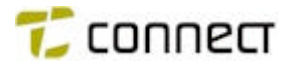

## ALIGNMENT OF SQUELCH LEVEL AND HYSTERESIS

#### Radio Test Set in Rx-mode.

This is where you adjust the squelch level and squelch hysteresis.

Connect the following signals to the test box: RF frequency= Middle frequency AF frequency= 1 kHz Deviation= 3 kHz

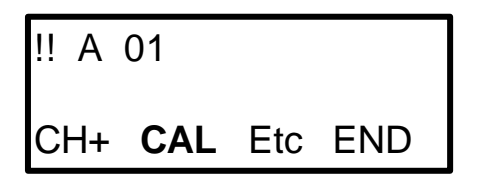

- 1. Select "Cal" for calibration.
- 2. Select "Adj" for adjustment.
- 3. Select "D/A", the D/A converter.
- 4. Select "Sq" to adjust the squelch.

Press "#" to open the loudspeaker.

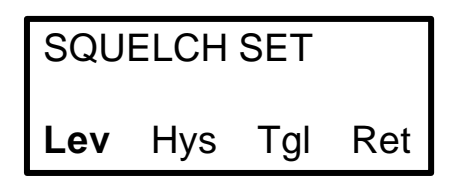

 Measure the LS signal on the test box. Select "Lev" to adjust the squelch level 3 dB below the RF level for 12 dBSINAD.

Adjust with "+" until the display shows 1F. The loudspeaker opens !

Adjust with "-" until the loudspeaker closes; then select " $\Psi$ ".

6. Increase the RF level *1.5 dB*, select "Hys" for adjustment of the squelch hysteresis.

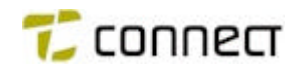

Adjust with + / - so that the squelch closes the loudspeaker 3 dB (Limits = 2,3 - 3,7 dB) below the RF level for 12 dBSINAD and opens the loudspeaker 1-2 dB over the close level.

Select "♥".

7. NB. Check the squelch level. It may be necessary to adjust level and hysteresis once more.

Then select "Ret" until the below picture appears !

| ADJ CAL. LEVEL |     |    |     |  |
|----------------|-----|----|-----|--|
| D/A            | A/D | Af | END |  |

8. Select "END" and store data with "Sto" and "Yes".

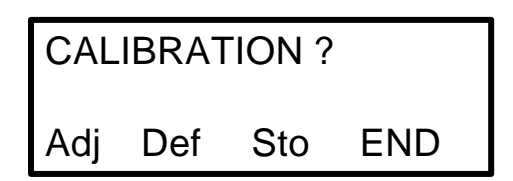

9. You may now choose to stop trimming or continue with some other parameter.

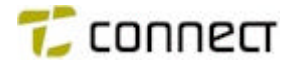

## SETTING OF LOW BATTERY LEVEL AND TRANSMITTER BLOCKING LEVEL

#### Radio Test Set in Tx-mode.

This is where you adjust the level for battery-low signal and the level for transmitter blocking.

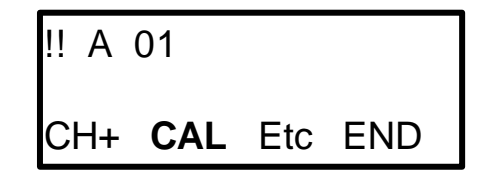

- 1. Select "Cal" for calibration.
- 2. Select "Adj" for adjustment.
- 3. Select "A/D", the A/D converter.
- 4. Select "Bat" to adjust low battery level.

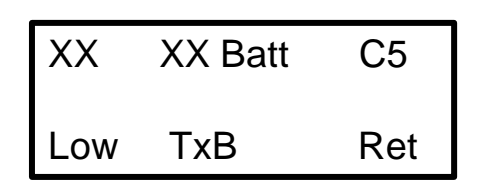

- 5. Adjust the external supply voltage to 6.8V +/- 0,1V measured at the battery connector and select "Low" to store battery level.
- Select high output power "H" with "#" and "2" and adjust the voltage to 7.2V.
   Press PTT to transmit and adjust the voltage to 6.0V +/- 0,1V.

Select "TxB" to store Tx blocking level.

7. Change the battery voltage to 7.5V.

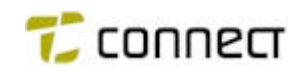

23(25)

Decrease the voltage slowly; at *6.8V*, the display must show the text "CHANGE BATTERIES". Press PTT; at *6.0V*, the display must show the text "BATTERY EMPTY".

Check also that the transmitter stops transmitting.

When the display has turned off, the station consumes around 50mA.

Then select "Ret" until the below picture appears !

| ADJ CAL. LEVEL |     |    |     |  |
|----------------|-----|----|-----|--|
| D/A            | A/D | Af | END |  |

8. Select "END" and store data with "Sto" and "Yes".

| CALIBRATION ? |     |     |     |  |
|---------------|-----|-----|-----|--|
| Adj           | Def | Sto | END |  |

9. You may now choose to stop align or continue with another parameter.

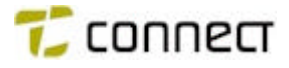

## FUNDAMENTAL ALIGNMENT

Normally, this alignment is not used but, if the "normal" alignment should result in input of incorrect data, you may use fundamental alignment in order to restore the default data quickly, thereby making the station work fairly well again.

#### <u>NB.</u>

#### You must always repeat the "real" alignment after this.

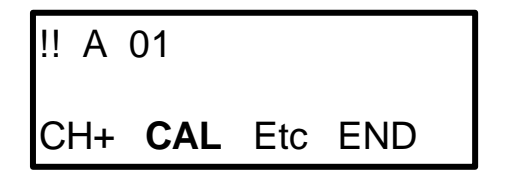

- 1. Select "Cal" for calibration.
- 2. Select "Adj" for adjustment.
- 3. Select "END" and "Def" for default data.
- 4. Select "YES" and "Ret" to store default data.

The station will now work tolerably well.

# END ALIGNMENT PROGRAM

| CALIBRATION ? |     |     |     |  |
|---------------|-----|-----|-----|--|
| Adj           | Def | Sto | END |  |

- 1. To end the alignment program, select "END" and "END".
- 2. Then select "Yes" to exit the program and "Yes" again if you want to enter the P500 program that is loaded in the station.